1. サービスの選択

「利用者情報の変更」ボタンを押して下さい。

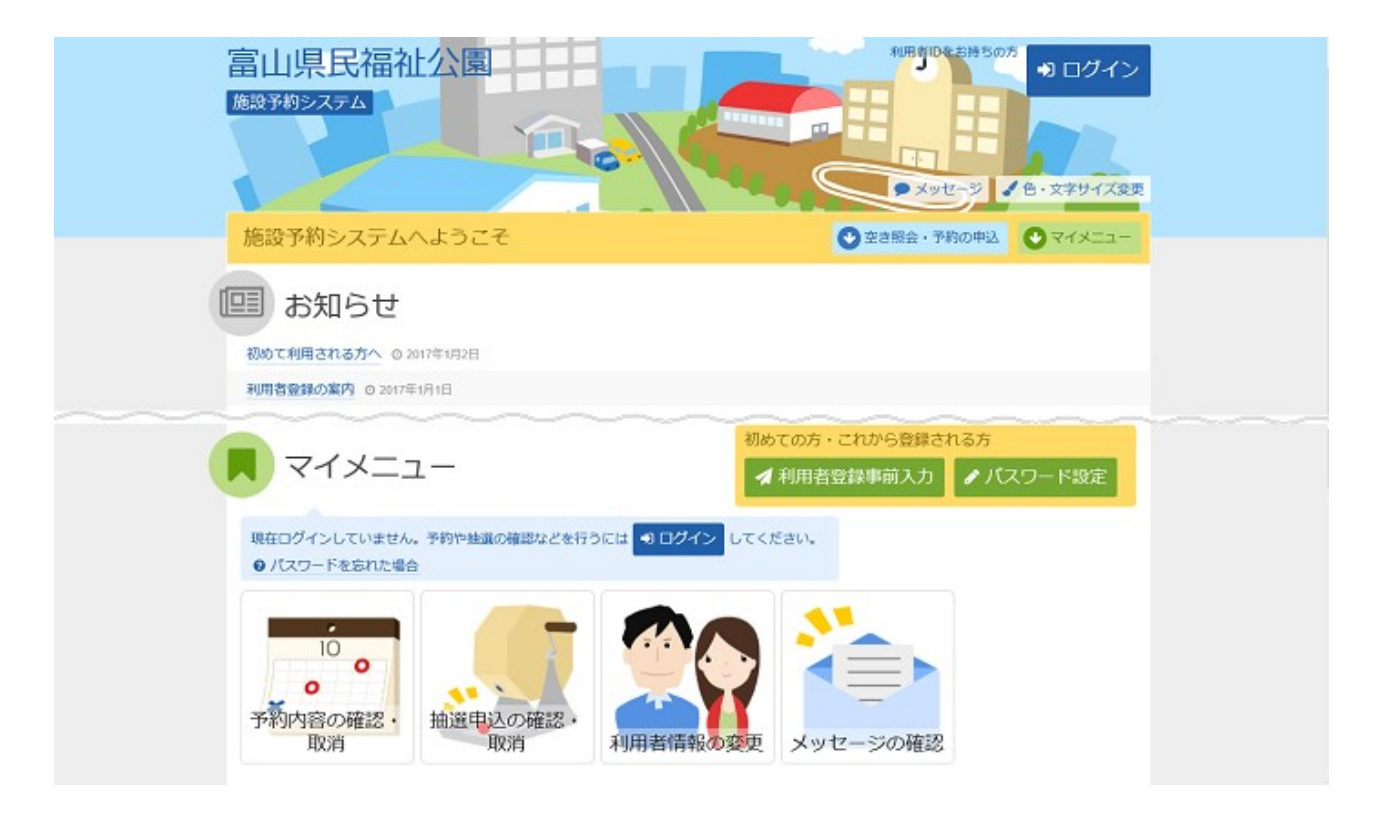

2. 利用者情報の変更メニュー

「パスワードの変更」ボタンを押して下さい。

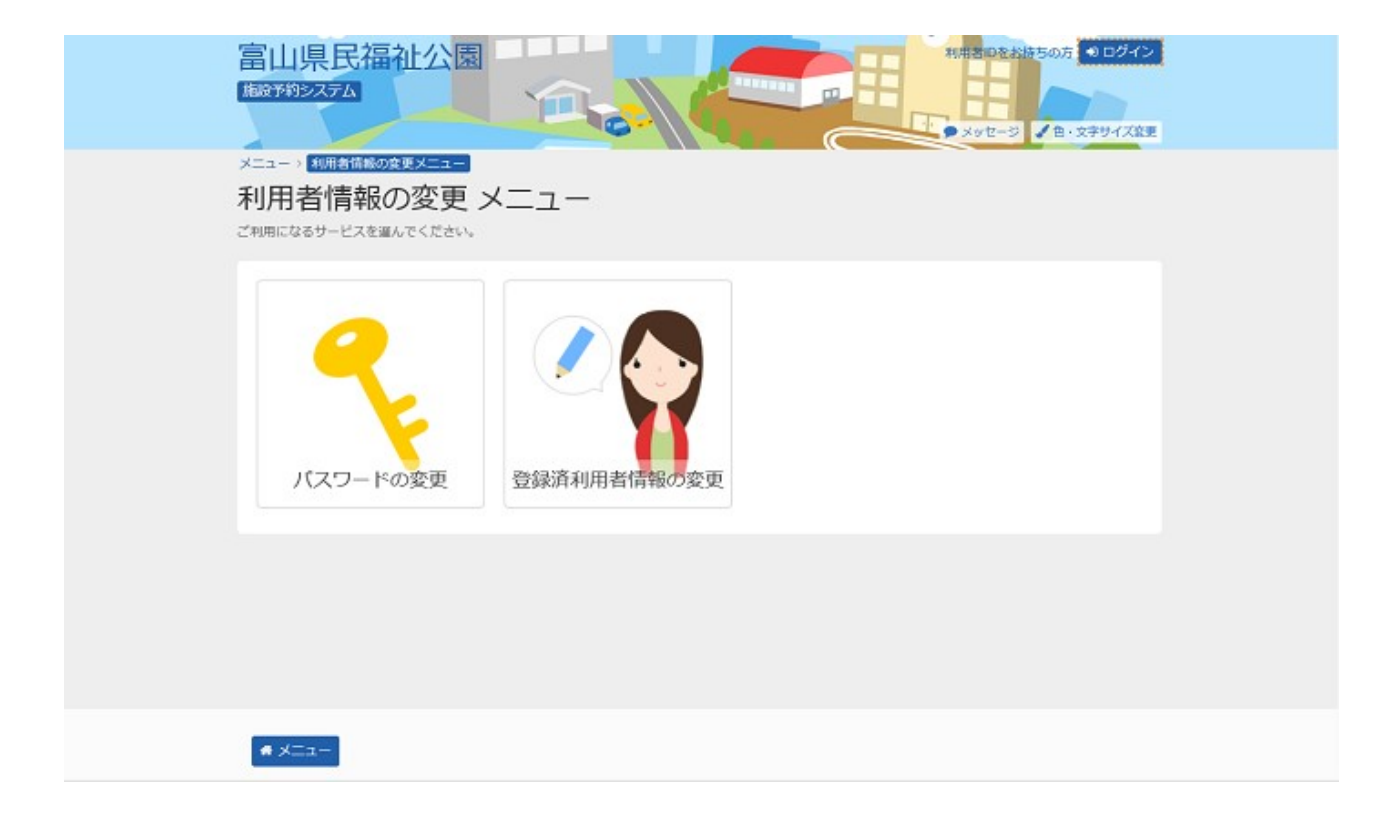

3. ログイン

利用者IDとパスワードを入力し、「ログイン」ボタンを押して下さい。 ※既にログインされている場合は表示されません。

| 富山県民福祉公園                                                                                                    | 1 ×yt−2 0 xyt√7Xgg           |
|----------------------------------------------------------------------------------------------------|------------------------------|
| ログイン<br>利用者IDとパスワードを入力して「ログイン」ボタンを押してください。                                                                                                    |                              |
| ▲ 利用者ID 99990001 ペパスワード ・・・・・・・・・・・・・・・・・・・・・・・・・・・・・・・・・・・・                                                                                                    | パスワード設定がお済みでない方<br>✓ パスワード設定 |
| ○ご利用にあたって<br>當山県民福祉公園施設予約システムを利用して、インターネットから予約や措置の申<br>利用者登録が必要です。                                                                                                    | 込を行うには                       |
| <ol> <li>ごちらから利用者情報事前入力を行ってください。</li> <li>ご利用になる公園の高口にて、利用者登録を行ってください。</li> <li>利用者登録方で後は、園園左上の「パスワードの設定」のボタンを押して、パスワードを設定してください。</li> <li>利用者登録とパスワードの設定がお道の方は、本画面にてログイン操作を行ってくだ<br/>ンした後に、予約や抽鎖の申込が行えるようになります。</li> </ol> | さい、ログイ                       |
| 条線作方法は「創業者の手相通」をご務期ください。<br>● メニュー                                                                                                    | < 前に戻る ◆1 ログイン               |

4. パスワードの変更

古いパスワードと新しいパスワード、確認のため新しいパスワードを再度入力し、「変更」ボタンを押して下さい。

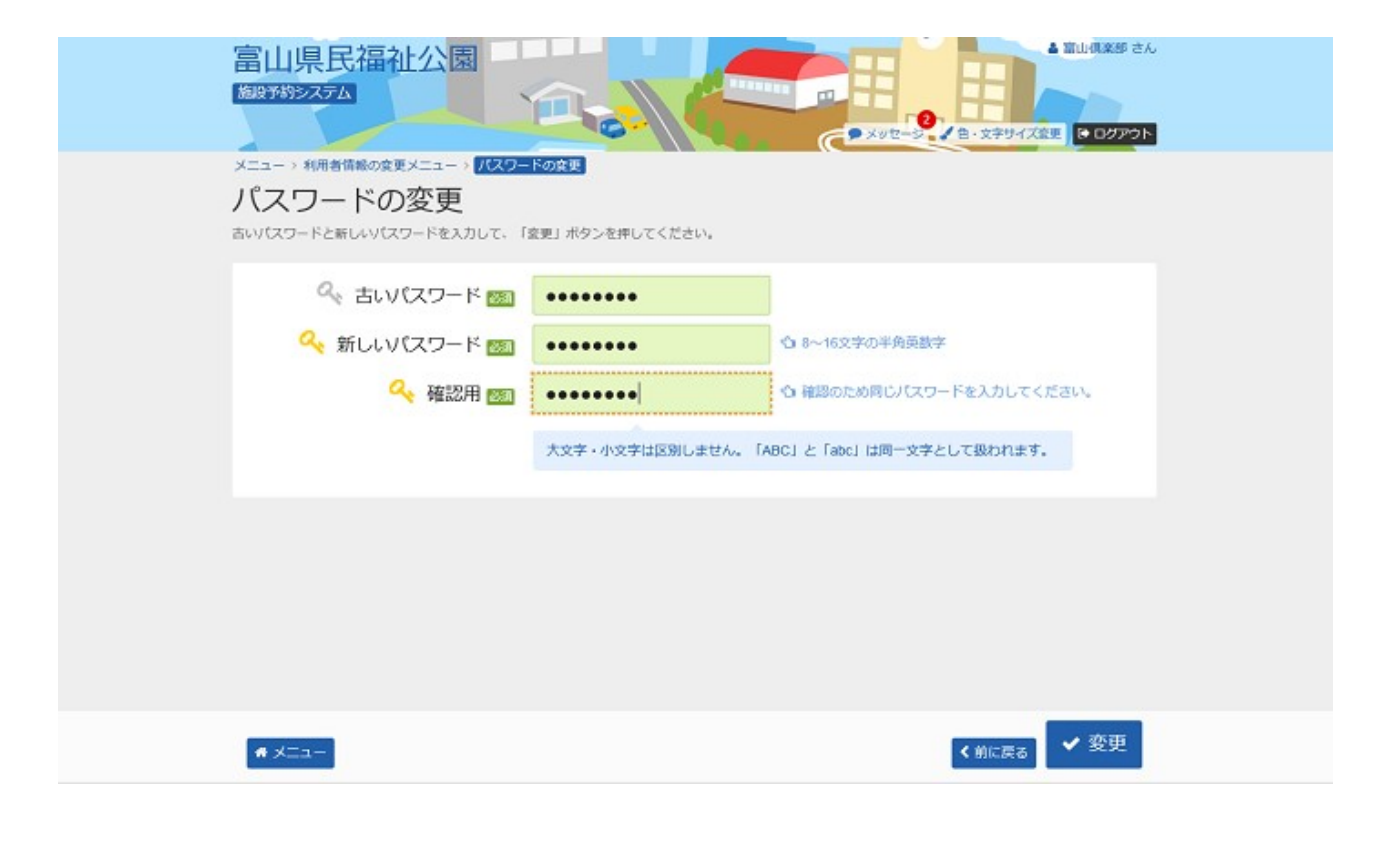

5. パスワード変更完了

パスワードの変更が完了しました。

| 富山県民福祉公園                                                                                            | ▲ 国山湾派部 さん<br>● メッセーション ●・文字サイズ空王 ● ログアウト |
|----------------------------------------------------------------------------------------------------|-------------------------------------------|
| <ul> <li>ペ 古いパスワード 図</li> <li>ペ 新しいパ</li> <li>⑦ パスワードの変更 完了</li> <li>ロ パスワードの変更を受け付けました。</li> </ul> | (カレてください。<br>● メニューに戻る われます。              |
|                                                                                                    |                                           |
| ★ ★===                                                                                              | < 的に戻る <b>父</b> 更                         |